## HIGHER DEGREE BY RESEARCH Progress Reporting in Nustar Candidate User Guide

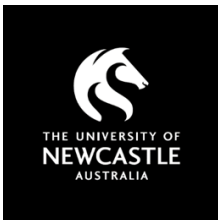

This guide is designed to assist HDR Candidates with the completion of Annual and Mid-Year progress reports, in line with the <u>Higher Degree by Research Procedure</u>, using the HDR Progress Reporting system available in myHub.

## **Table of Contents**

| QUICK | GUIDE                   | 1 |
|-------|-------------------------|---|
| DETAI | LED GUIDE               | 2 |
| 1.    | Login To MyHub          | 2 |
| 2.    | My Progress Reports     | 3 |
| 3.    | Reading The Information | 3 |
| 4.    | Completing Section A    | 4 |
| 5.    | Mandatory Questions     | 5 |
| 6.    | Completing Section C    | 5 |
| 7.    | Submitting Section A    | 6 |
| 8.    | Getting Help            | 6 |
| 9.    | FAQs                    | 7 |

## **QUICK GUIDE**

Login to <u>http://myhub.newcastle.edu.au/</u> using your existing student number and password and complete any To Do items that appear upon your initial login.

## 1. CLICK ON THE 'PROGRESS REPORTS' TILE

This page shows all of your progress reports in the following order:

- progress reports that are due for the current year and round type
- progress reports you submitted in the past (only via this system)

Each progress report consists of two sections:

- Section A (Candidate report)
- Section C (Joint Candidate and Supervisor report)

### 2. COMPLETING & SUBMITTING SECTION A

- Click on Section A of the current report from the 'my progress reports' list.
- Answer all of the questions.
- Those with a \* are mandatory. You will receive a message if you try to submit and any mandatory questions are unanswered.
- To move through the report pages (three) either use the blue tabs across the top (Targets and Progress, Supervision, Other requirements) or, use the 'Next' button at the top of each page.
- Some questions generate mandatory text boxes where explanations are required.
- Save Draft if you want to return and complete later

HDR Progress Report Candidate User Guide

• Submit Final when complete, then Acknowledge and Confirm. Report will always available as read-only but cannot be edited.

## 3. COMPLETING & SUBMITTING SECTION C

- Section C is a joint report that can be read, edited and saved by each supervisor and the candidate.
- The principal supervisor or their nominee should consult with the candidate to agree on expectations.
- Only the principal supervisor or their system-nominated delegate can submit Section C.
- Click on Section C from the My HDR Progress Reports page
- Click on the Joint Progress Report tab
- Answer all of the questions you have agreed to respond to
- Save Draft
- Once submitted by the supervisor, Section C is always available as read-only but cannot be edited.

## **DETAILED GUIDE**

You will receive an email from Graduate Research advising you when a new progress reporting round is about to start. You will also receive follow-up emails reminding you of your progress report submission deadlines.

## **1. LOGIN TO MyHUB**

Login to <u>http://myhub.newcastle.edu.au/</u> using your existing student number and password. Then click on the 'Progress Reports' Tile.

You may initially see a list of outstanding tasks you need to complete (see first image below). Please complete these tasks before moving on to ensure you are up to date with your University requirements.

To navigate to the homepage, please click the 'myHub' button in the top left corner.

| ✓ myHub                     |                           | Tasks                |                      |           |                                       |
|-----------------------------|---------------------------|----------------------|----------------------|-----------|---------------------------------------|
| š≡ To Do List ④             | To Do List                |                      |                      |           |                                       |
|                             |                           |                      |                      |           | 4 rows                                |
|                             | Tack                      |                      | Duo Data             | Status    | <u>î</u>                              |
|                             | Department                |                      | Due Date             | Initiated | >                                     |
|                             | RHD 1 - Assessment        |                      |                      | Initiated | · · · · · · · · · · · · · · · · · · · |
|                             | Scholarships RHD          |                      |                      | Initiated |                                       |
|                             | Update Invalid Home email |                      |                      | Initiated |                                       |
|                             |                           |                      |                      | matod     | ,                                     |
|                             |                           |                      |                      |           |                                       |
|                             |                           |                      |                      |           |                                       |
| The University of Newcastle |                           | ▼ myHub              |                      |           |                                       |
|                             | Tasks                     | Academic Records     | Admissions (Student) |           |                                       |
|                             |                           | N.                   | Ē                    |           |                                       |
|                             |                           | _¢.                  |                      |           |                                       |
|                             | 4 To Do's                 |                      |                      |           |                                       |
|                             | Candidature               | Confirmation         | Course Enrolment     |           |                                       |
|                             |                           | Martin               |                      |           |                                       |
|                             |                           | No 1124              |                      |           |                                       |
|                             |                           |                      |                      |           |                                       |
|                             | Finances                  | Personal information | Progress Reports     |           |                                       |
|                             | \$                        |                      |                      |           |                                       |
|                             | ↓ <mark>III</mark> s      |                      |                      |           |                                       |
|                             |                           |                      |                      |           |                                       |
|                             | Sahalarshina              | Need Help?           |                      |           |                                       |
|                             | scnoiarsnips              |                      |                      |           |                                       |
|                             |                           |                      |                      |           |                                       |
|                             |                           |                      |                      |           |                                       |
|                             |                           | 1                    |                      |           |                                       |

Indicates when a

submitted or not Click on a Section to view, update or

submit.

section is due and whether it has been

### 2. MY PROGRESS REPORTS

My Progress Reports home page shows all of your progress reports in the following order:

- progress reports that are due for the current year and round type
- progress reports you submitted in the past

Each progress report consists of two sections:

- Section A (Candidate report)
- Section C (Joint Candidate and Supervisor report)

| 🔇 myHub             | my Pro          | gress Reports   |                 |
|---------------------|-----------------|-----------------|-----------------|
|                     |                 |                 | 6 rows          |
| Year                | Report Status 🛇 | Section A 🛇     | Section C 🗘     |
| 2020 Mid-year Round | Open            | Due 03-Feb-2021 | Due 03-Feb-2021 |
| 2016 Annual Round   | Finalised       | Submitted       | Submitted       |
| 2017 Annual Round   | Finalised       | Submitted       | Submitted       |
| 2018 Annual Round   | Finalised       | Submitted       | Submitted       |
| 2019 Annual Round   | Finalised       | Submitted       | Submitted       |
| 2020 Mid-year Round | Finalised       | Submitted       | Submitted       |
|                     | <b>↓</b>        |                 |                 |

Report Status Indicates whether the report is: Open, Overdue, Review in Progress or Finalised.

#### 3. READING THE INFORMATION

#### **Report Status**

The Report Status is **Open** until it reaches the Due Date, you may freely edit and submit reports in this status.

| Year $\diamond$ Round Type $\diamond$ | Report Status 🗘 | Section A $\diamondsuit$ | Section C $\diamond$ |
|---------------------------------------|-----------------|--------------------------|----------------------|
| 2020 Mid-year Round                   | Open            | Due 03-Feb-2021          | Due 03-Feb-2021      |

If you have submitted Section A by the Due Date, the Report Status will change to **Review in Progress** after the Due Date has passed. This means the report is under review by the School or Dean/Graduate Research. You may still edit and submit reports in this status, if you have not already done so.

| Year $\diamondsuit$ Round Type $\diamondsuit$ | Report Status ₹    | Section A 🗇 | Section C $\Diamond$ |
|-----------------------------------------------|--------------------|-------------|----------------------|
| 2020 Mid-year Round                           | Review In Progress | Submitted   | Submitted            |

After the review process by the School and Dean/Graduate Research is completed, the report status will change to **Finalised**. You can no longer update this report but you may view it at any time.

| Year                | Report Status 🛇 | Section A $\Diamond$ | Section C 🗘 |
|---------------------|-----------------|----------------------|-------------|
| 2020 Mid-year Round | Finalised       | Submitted            | Submitted   |

#### **Sections**

Each section that has not been submitted will have a due date displayed while the round remains open. You may edit sections in this status. Once a section is submitted, it will show as **Submitted**. Sections in this status are read only.

#### HDR Progress Report Candidate User Guide

| Year $\diamond$ Round Type $\diamond$ | Report Status 🛇 | Section A $\diamond$ | Section C $\diamondsuit$ |
|---------------------------------------|-----------------|----------------------|--------------------------|
| 2020 Mid-year Round                   | Open            | Due 03-Feb-2021      | Due 03-Feb-2021          |

Unsubmitted sections past their due date in rounds that are closed will show as **Overdue** and **Unsubmitted**. Sections in this status are read only; if you wish to submit them you may seek an extension by contacting the Graduate Research directly.

## 4. COMPLETING SECTION A

You are responsible for completing and submitting Section A. The report is confidential and will not be read by your supervisors.

| Back                                                                                                    | my Progress Reports                                                                                                    | â 🗄                           |
|----------------------------------------------------------------------------------------------------|----------------------------------------------------------------------------------------------------|-------------------------------|
|                                                                                                    |                                                                                                    | Next >>                       |
| Targets and Progress Supervision                                                                        | Other Requirements                                                                                                    |                               |
| Candidature Details                                                                                     |                                                                                                    | ^                             |
|                                                                                                    | 2020 Mid-year Progress Report                                                                                                    |                               |
| Name 8                                                                                                  | Student Number                                                                                                    | The read only header          |
|                                                                                                    | Program                                                                                                    | contains important            |
|                                                                                                    | Study Load                                                                                                    | candidature                   |
|                                                                                                    | Research Topic                                                                                                    | information (example          |
|                                                                                                    | Supervisor/s                                                                                                    | greyed out for privacy        |
|                                                                                                    | Admitted                                                                                                    | pulposes)                     |
| 0-h-l                                                                                                   | Confirmation                                                                                                    |                               |
| Scholars<br>RTP/Can                                                                                     | ing & Expiry Date                                                                                                    |                               |
| Target                                                                                                  | Submission Date                                                                                                    |                               |
|                                                                                                    |                                                                                                    |                               |
| Please complete all questions honestly and<br>1. TARGETS<br>Have you met your targets for 2020 accordin | ndependently. The information you provide is confidential and will not be read by your<br>g to the plan of work you developed with your supervisor/s? * | r supervisor.                 |
| () Yac                                                                                                  |                                                                                                    | ×                             |
|                                                                                                    | Return to Search Save Draft Submit Final                                                                                                    |                               |
|                                                                                                    |                                                                                                    |                               |
| S Back                                                                                                  | my Progress Reports                                                                                                    | Use this button to move       |
|                                                                                                    | Use these to navigate                                                                                                    | e Next >> Conto the next tab. |
| Targets and Progress Supervisio                                                                         | Other Requirements between the tabs                                                                                                    |                               |
|                                                                                                    |                                                                                                    | ^                             |
| 1 TARGETS                                                                                               | r independentity. The information you provide is confidential and will not be read by you                                                               | Mandatory questions           |
| Have you met your targets for 2020 accord                                                               | ing to the plan of work you developed with your supervisor/s? *                                                                                         | are marked with *             |
| O Yes                                                                                                   |                                                                                                    |                               |
| ○ Partially                                                                                             |                                                                                                    |                               |
| 2. RESEARCH TRAINING                                                                                    |                                                                                                    |                               |
| <ul> <li>O 0-10</li> </ul>                                                                              | e to your studies?                                                                                                    |                               |
| O 10-20                                                                                                 |                                                                                                    |                               |
| 0 20-30                                                                                                 |                                                                                                    |                               |
| ○ 30-40                                                                                                 |                                                                                                    |                               |
| b) Where do you carry out most of your re-                                                              | earch / HDR work? (tick all applicable): *                                                                                                    |                               |
| On campus                                                                                               |                                                                                                    |                               |
| At home                                                                                                 |                                                                                                    | Save Draft saves your         |
| Other                                                                                                   |                                                                                                    | latest changes                |
| c) Have you undertaken any additional tra                                                               | ning or attended any workshops relevant to your studies in 200? *                                                                                       | v                             |
|                                                                                                    | Return to Search Save Draft Submit Fina                                                                                                    | u                             |
|                                                                                                    |                                                                                                    |                               |
|                                                                                                    |                                                                                                    |                               |
| Click here to retu                                                                                      | n to                                                                                                    |                               |
| the homepage. Th                                                                                        | IS WIII                                                                                                    |                               |
| not save changes                                                                                        | naue. Submit                                                                                                    | Final submits                 |
|                                                                                                    | the pro                                                                                                    | ogress report for             |

#### 5. MANDATORY QUESTIONS

Mandatory questions are marked with an asterisk \* which is displayed at the end of each question.

If you select **Submit Final** without answering all mandatory questions, the system will show an error message as illustrated below. Click OK and answer all fields highlighted in red – you may need to go back through all three tabs to complete this task.

| Sack                                                                                                    |                                                          |                                                                              |                                                                                                    | <b>A</b> :                  |  |  |
|----------------------------------------------------------------------------------------------------|----------------------------------------------------------|------------------------------------------------------------------------------|----------------------------------------------------------------------------------------------------|-----------------------------|--|--|
|                                                                                                    |                                                          |                                                                              |                                                                                                    | << Previous                 |  |  |
| Targets and Progress                                                                                                    | Supervision                                              | Other Requirements                                                           |                                                                                                    |                             |  |  |
|                                                                                                    | Expected of                                              | date of submission dd                                                        | mm / yyyy                                                                                                    | ^                           |  |  |
| Policy Breaches and Res<br>Code if you have conduc<br>requested to provide you<br>Comments                                                                                                    | earch Misconduc<br>ted research with<br>r clearance/appr | <u>st</u> : In accordance with I<br>nout appropriate ethics<br>oval numbers. | niversity policies and the Australian Code for the Responsible Conduct of Research you may be in h<br>or safety clearance/approval. If you have indicated that ethics and/or safety elements are approved, | preach of the<br>you may be |  |  |
| CONFIRMATION     Confirmation complete     Incomplete report. All highlighted fields are mandatory. Please CHECK EACH TAB to identify the highlighted fields that require a response.     OK     Please outline any other co |                                                          |                                                                              |                                                                                                    |                             |  |  |
| 10. CONSENT TO RELEA                                                                                                    | SE PROGRESS F                                            | REPORT                                                                       |                                                                                                    |                             |  |  |
| Do you provide your conse<br>O Yes                                                                                                    | nt for the Graduat                                       | e Research to release th                                                     | s progress report to third parties if requested (e.g. home sponsor, funding body)? $^{\circ}$                                                                                                    |                             |  |  |
| O No                                                                                                    |                                                          |                                                                              |                                                                                                    |                             |  |  |
| * denotes a mandatory que                                                                                                    | denotes a mandatory question                             |                                                                              |                                                                                                    |                             |  |  |
| iavascriptvoid(0):                                                                                                    |                                                          |                                                                              | Return to Search Save Draft Submit Final                                                                                                    |                             |  |  |

## 6. COMPLETING SECTION C

Section C is a joint report that can be read and edited by all the supervisors as well and you. It is up to the principal supervisor or their nominee to decide how the section is completed and only the principal supervisor or their nominee can submit Section C.

| <b>Back</b>                                                                                                    | my Progress Reports                                                                                                    | 🏫 🗄                                                       |
|----------------------------------------------------------------------------------------------------|----------------------------------------------------------------------------------------------------|-----------------------------------------------------------|
| Instructions Joint Progress Report                                                                                                    | COMPLETION PLAN                                                                                                    | Section C is divided into<br>two separate tabs            |
| This document should become a reference<br>Reporting periods are 12 months for annu<br>DETERMINE THE STAGE OF THIS HDR:                                                                                                    | e and tracking point for candidates and supervisors throughout the next reporting period or, for the remainder of candidature if in the final stage.<br>Jal reports and 6 months for mid-year reports. |                                                           |
| Early - mid stage: Progression Plan requi<br>A detailed plan of anticipated tasks and progr<br>Final stage: Completion Plan required                                                                                                    | ed ession should be provided covering the next reporting period. This should state clear targets, how they will be achieved and the timeline for meeting them.                                         | The Instructions tab                                      |
| Provide a Completion Plan which sets out the<br>WHEN DRAFTING YOUR PLAN YOU MIG<br>o What are your targets?<br>o What are the pre-requisites for achieving th<br>o What is the timeline for each target?<br>o Why are they important?<br>o Are the targets measurable?<br>o How will you achieve them? | remaining work to be done and how and when each task will occur.<br><b>IT LIKE TO CONSIDER THE FOLLOWING:</b><br>em?                                                                                   | outlines how to<br>complete this section of<br>the report |

HDR Progress Report Candidate User Guide

| Sack                                                |                                                                                                    | my Progress Reports                                                                                                    | <b>^</b> :                                                    |                                                      |
|-----------------------------------------------------|----------------------------------------------------------------------------------------------------|----------------------------------------------------------------------------------------------------|---------------------------------------------------------------|------------------------------------------------------|
| Instructions                                        | Joint Progress Report                                                                                 |                                                                                                    |                                                               |                                                      |
| Candidature                                         | Details                                                                                               |                                                                                                    |                                                               | ^                                                    |
|                                                     |                                                                                                    | 2020 Mid-year Progress Report                                                                                                    |                                                               |                                                      |
|                                                     | Name & Student Numbe                                                                                  | r                                                                                                    |                                                               |                                                      |
|                                                     | Progra                                                                                                | n                                                                                                    |                                                               |                                                      |
|                                                     | Study Loa                                                                                             |                                                                                                    |                                                               | The read only header                                 |
|                                                     | Research Topi                                                                                         |                                                                                                    |                                                               | contains important                                   |
|                                                     | Supervisor/                                                                                           | 5                                                                                                    |                                                               | candidature                                          |
|                                                     | Admitte                                                                                               |                                                                                                    |                                                               | information (example                                 |
|                                                     | Confirmatio                                                                                           |                                                                                                    |                                                               | greved out for privacy                               |
|                                                     | Scholarship & Expiry Dat                                                                              |                                                                                                    |                                                               | greyed out for privacy                               |
|                                                     | Target Submission Dat                                                                                 |                                                                                                    |                                                               | purposes).                                           |
| The HDR Skill<br>detail any train<br>Skills Trainin | s Training program provides training and professional development ing that is recommended or planned: | vorkshops for all HDR candidates. View the program at http://www.newcastle.edu.au/research-and-innovation/graduate-research/current-stude | nts/support-and-resources and<br>1 row<br>ℝ <sub>4</sub> Q ↑↓ |                                                      |
| Training $\Diamond$                                 |                                                                                                    | Planned Completion Date $\diamond$                                                                                                    |                                                               | Please keep this                                     |
| Other training                                      | (Dianan anasik in asammata belavi)                                                                    |                                                                                                    |                                                               | there are word limits on<br>the field. Please ensure |
| Other training                                      | Please specify in comments below).                                                                    |                                                                                                    |                                                               | you enter a date for eac                             |
|                                                     |                                                                                                    | Return to Search Save Draft                                                                                                    |                                                               | separate entry.                                      |
|                                                     | Click here to return                                                                                  |                                                                                                    |                                                               |                                                      |
|                                                     | to the homepage.                                                                                      | Save Draft saves your                                                                                                    |                                                               |                                                      |
|                                                     | This will not save                                                                                    | latest changes                                                                                                    |                                                               |                                                      |
|                                                     | changes made                                                                                          |                                                                                                    |                                                               |                                                      |
|                                                     | changes made.                                                                                         |                                                                                                    |                                                               |                                                      |

### 7. SUBMITTING SECTION A

To submit Section A, click on the **Submit Final** button found at the bottom of each tab. If all the mandatory fields have been completed, you will see an Acknowledgement page asking you to confirm your submission. Click on **Acknowledge** to proceed with the submission, or **Cancel** to return to the report and continue editing.

Once the report is successfully submitted, you will see a confirmation page as shown below. Click on **OK** to return to the home page. Your Section status will now show as **Submitted**. You will also receive a confirmation email sent to your recorded email address.

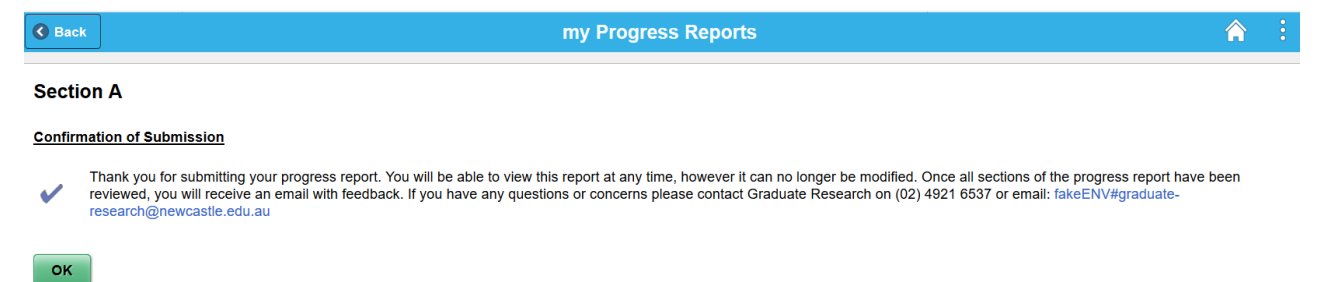

## 8. GETTING HELP

#### **Technical difficulties**

If you have trouble accessing **My Progress Reports** in MyHub or if you experience any other technical difficulties, you should contact the IT Service Desk on 17000.

#### Enquiries about progress reports

Contact Graduate Research by email or phone: <u>graduate-research@newcastle.edu.au</u>; phone – (02) 4921 6537 for any of the following:

- 1. clarification about how to complete a progress report
- 2. requests for a due date extension

3. enquiries about the outcome of the review process

## 9. FAQs

## Q: Do I have to complete a Progress Report?

**A**: Yes. If you have received an email from Graduate Research advising that you are required to complete a report, then it is a mandatory requirement. Failure to submit the report or contact Graduate Research may result in referral to next meeting of the Research Training Sub-Committee for the termination of your candidature and scholarship/student visa (if applicable) per Clause 83(f) of the Higher Degree by Research Policy.

### Q: Can I fill in the report from my iPad or tablet?

**A**: No. We do not recommend completing the report from your tablet as the MyHub system is not configured for smart phones or tablets.

## Q: Which internet browser works best for completing the Progress Reports in Nustar?

A: We recommend Mozilla Firefox is used to complete the reports.

## Q: How long will it take to complete the report?

**A**: Section A should only take you around 20 minutes to complete. Section C should be completed in consultation with your supervisor. Your supervisor is responsible for submitting this Section of the report, however you are able to edit this section and save your entries.

# Q: The candidature information in my summary is incorrect, how do I have this corrected?

A: Please locate and fill in the appropriate form to have the information changed/updated: <u>https://www.newcastle.edu.au/study/research/forms-guidelines-and-policies</u>. If you have submitted or had a request approved, please contact Graduate Research at <u>graduate-research@newcastle.edu.au</u> to query the information.

# Q: I have only recently commenced and have been asked to complete a progress report. Is this mandatory?

**A**: Yes. It is a regulatory requirement that progress reports are undertaken early into candidature. We understand the information will be scant and would encourage you to use this as a planning tool in consultation with your supervisor/s.

# Q: I have experienced extenuating circumstances and require more time to complete my report, what do I do?

A: Please contact Graduate Research at <u>graduate-research@newcastle.edu.au</u> or (02) 4921 6537 as soon as possible to request an extension.

# Q: I am on Leave of Absence in the current Semester, do I still have to complete the report?

**A**: No. If you have been approved to take Leave of Absence (received confirmation from Graduate Research via email approving your leave) then you do not need to complete the report. The system may just need time to catch up with the approval to close the report.

Q: I am planning on taking Leave of Absence in the current Semester, do I still have to complete the report?

#### HDR Progress Report Candidate User Guide

**A**: Yes. If you are actively enrolled when the round is open, you are required to complete the report. While you may be planning to take leave, there is an approval process you must go through. If your leave is approved, then the report will be closed.

## Q: I cannot get in contact with my supervisor to complete Section C, what do I do?

**A**: Please complete and submit Section A and note in the report that you have been unable to contact your supervisor to arrange the completion of Section C.

# Q: I have been asked to complete a Mid-Year Progress Report and I am not usually required to complete a Mid-Year Progress Report. Is this mandatory?

**A**: Yes. You will have been included in the Mid-Year round per the request of your supervisor, Head of School or Dean of Graduate Research per the information in the prior Annual round.

## Q: I have recently submitted my thesis. Am I still required to submit a report?

**A**: No. If you have successfully submitted your thesis then you do not need to complete the report. The system may just need time to catch up with the submission to close the report.

## Q: I am planning to submit my thesis soon. Am I still required to submit a report?

**A**: Yes. If you are going to be actively enrolled when the round is open (between the open and close dates) then you are required to submit a report.